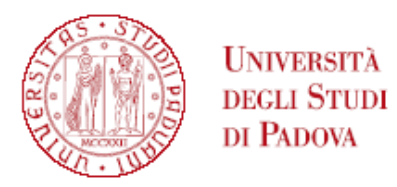

#### GRADUATORIA GENERALE DI MERITO DEL CORSO DI PERFEZIONAMENTO IN PSICOLOGIA DELL'ETÀ PEDIATRICA 0-6 A.A 2024/2025

### POSTI DISPONIBILI: 48

| N  | CANDIDATI             |
|----|-----------------------|
| 1  | RUSSO EMANUELA        |
| 2  | LIBERTI SARA          |
| 3  | CARRARO ANGELA        |
| 4  | PELLIZER YOYCE        |
| 5  | DOMPÈ CATERINA        |
| 6  | CHINNICI BEATRICE     |
| 7  | DE ZAN ALESSANDRA     |
| 8  | TASSELLI VIRGINIA     |
| 9  | BONDI GIULIA          |
| 10 | SILVESTRI MARTINA     |
| 11 | PAZZINI VALENTINA     |
| 12 | QUAGLIA CASSANDRA     |
| 13 | CASTRICINI SARA       |
| 14 | BAIALUNA LAURA        |
| 15 | SALMASO FRANCESCA     |
| 16 | LUCCHI CRISTINA       |
| 17 | COVRE DILETTA         |
| 18 | ZEN DONATELLA         |
| 19 | GASTALDELLO FRANCESCA |
| 20 | BOLZONELLO STEFANO    |

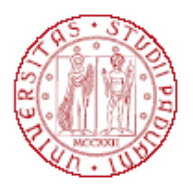

Università degli Studi di Padova

| 21 | ZINATO ERIKA                |
|----|-----------------------------|
| 22 | PRISCO GAIA                 |
| 23 | PANUZZO STEFANIA            |
| 24 | FRAU SILVIA                 |
| 25 | FERRARA RUIZ MARIA ELEONORA |
| 26 | FABRIS ARIANNA              |
| 27 | RANIERI MICHELA             |
|    |                             |

L'iscrizione dovrà essere perfezionata (completa di pagamento quota di iscrizione) **entro le ore 23.59 del 29 ottobre 2024** secondo le modalità indicate in calce alla presente graduatoria

#### Padova, 18 ottobre 2024

Tutti i candidati sono ammessi con riserva alla procedura di selezione e alla frequenza del Corso. L'Amministrazione può disporre in ogni momento, con provvedimento motivato, l'esclusione per difetto dei requisiti prescritti. Tale provvedimento verrà comunicato all'interessato mediante raccomandata con avviso di ricevimento (art. 12.2 dell'avviso di selezione)

#### PERFEZIONAMENTO ISCRIZIONE CANDIDATI AI CORSI DI PERFEZIONAMENTO A.A. 2024/2025

## Il perfezionamento dell'iscrizione delle/dei candidate/i classificatisi vincitrici/tori si articolerà nei seguenti passaggi:

# A) confermare l'iscrizione via web <u>entro e non oltre la data e l'ora indicati in calce alla graduatoria</u> <u>pubblicata:</u>

- collegarsi al portale <u>https://pica.cineca.it/unipd</u> e accedere all'area riservata;
- cliccare su My PICA in alto a destra;
- selezionare il Master e cliccare su Conferma iscrizione;
- verificare nella propria casella di posta elettronica personale (indirizzo mail indicato nella domanda presentata in Pica) l'arrivo di una mail da parte di uniweb@mail.uniweb.unipd.it con le credenziali per l'accesso al portale Uniweb (www.uniweb.unipd.it). Verificare eventualmente nella cartella SPAM della propria casella di posta elettronica;
- accedere all'area riservata nel portale Uniweb (www.uniweb.unipd.it) cliccando su login e inserendo username e password [NB. nel caso di problematiche con l'attivazione della password contattare il Call Centre (Tel. 049/8273131 – email: callcentre@unipd.it)];
- se sono presenti più carriere, selezionare la più recente;
- selezionare la voce "Menu" in alto a destra cliccare su Didattica Foto e fare l'upload di una propria foto, a colori, che deve essere:
  - ✓ stile fototessera, di tipo "immagine frontale" e deve riportare solamente il soggetto recente e chiaramente riconoscibile;
  - ✓ senza scritte e non danneggiata;
  - ✓ preferibilmente di dimensione 35 mm di larghezza e 40 di altezza (Max 40 MByte);